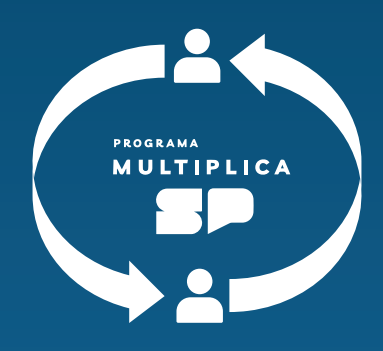

# Tutorial Socialização

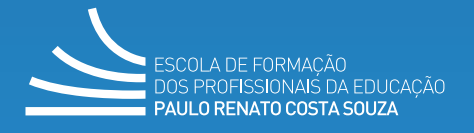

Secretaria da Educação

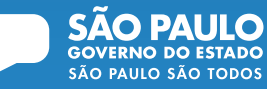

#### Passo 1:

- Acesse: #Professores Documentos Multiplica São Paulo.
- · Você irá direto para a página dos documentos.

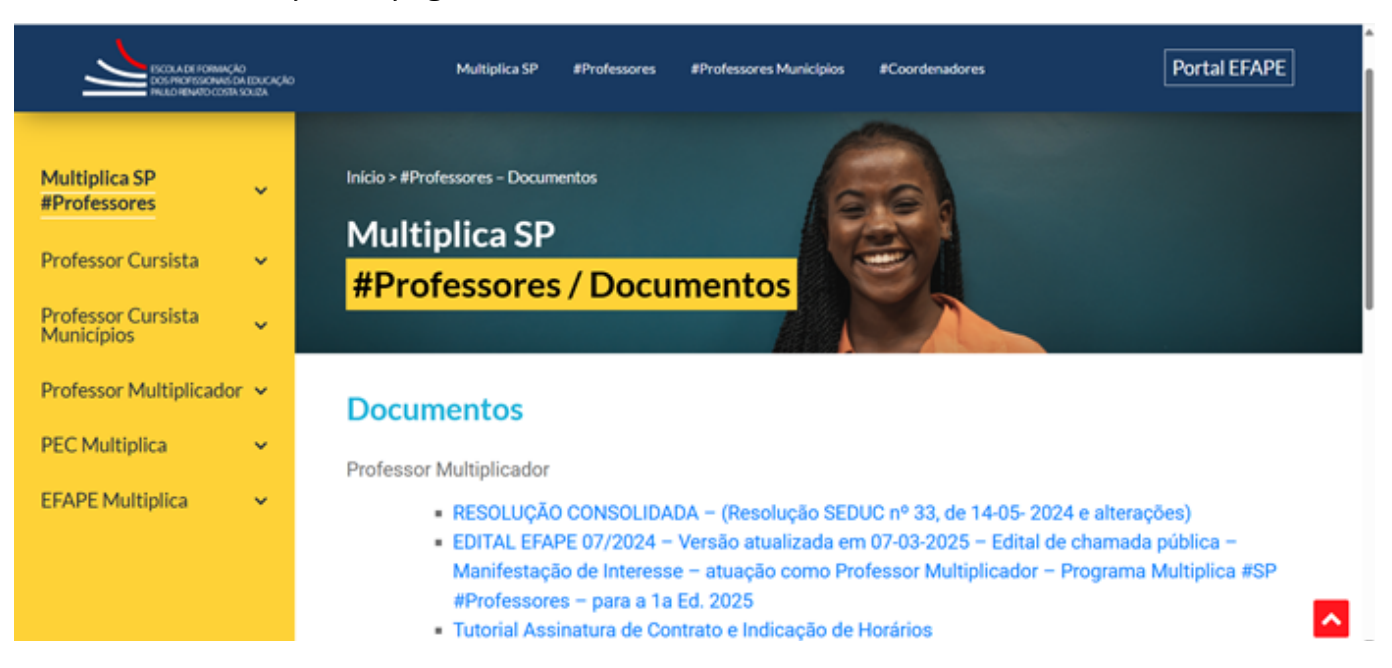

Nessa página, você encontra os documentos do Plano de Aula e Plano de Ação, além de vídeos explicativos de como preencher e inserir os documentos no Microsoft Forms:

Socialização do Programa Multiplica SP #Professores

• 02 a 08 de junho: Professores Multiplicadores

- 09 a 15 de junho: Professores cursistas
  - Microsoft Forms para o envio dos documentos
  - PLANO DE AULA
  - PLANO DE AÇÃO
  - Termos de uso de Imagem
  - Duvidas frequentes
  - Tutorial Socialização Vídeo 1
  - Tutorial Socialização Vídeo 2
  - Tutorial Socialização Vídeo 3
  - PLANO DE AÇÃO MODELO
  - PLANO DE AULA MODELO

#### Passo 2

Baixe os documentos Plano de Ação Modelo e Plano de Aula Modelo. Eles vão servir de guia para que o professor preencha os documentos no passo seguinte.

#### Passo 3

Baixe os documentos/arquivos editáveis do Plano de Aula e do Plano de Ação (salvos na versão docx.)

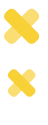

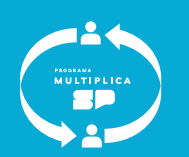

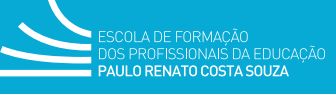

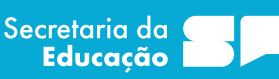

SÃO PAULC

### Passo 4

Antes de preencher os documentos, assista aos 2 primeiros vídeos tutoriais que vão ajudar você a não errar.

### Passo 5

Preencha as informações solicitadas e salve os documentos.

### Passo 6

Entre no link do *Microsoft Forms* (disponível na mesma página) e preencha os campos solicitados (dados pessoais). Depois anexe os Planos de Aula e Planos de Ação.

## Passo 7

Anexe as evidências da aula, que podem ser: foto, vídeo ou depoimento estudantil (opção somente para sistema prisional). Acesse o vídeo tutorial 3 para saber mais.

ATT: Para captar áudio, foto ou vídeos de crianças e adolescentes, é preciso antes que o responsável preencha os Termos de Uso de Imagem que constam na mesma página do site

## Passo 8

Após o preenchimento completo do formulário, clique no botão enviar.

| ← Voltar                                                                                          | Computador Colular |
|---------------------------------------------------------------------------------------------------|--------------------|
|                                                                                                   |                    |
|                                                                                                   | œ                  |
| Plano de aula/ação - Programa Multiplica SP #Professores                                          |                    |
| Por favor, preencha o formulário abaixo com as informações a respeito da socialização             |                    |
| Otá, Gulit, Quando você enviar este formulário. o proprietário verá seu nome e endereço de email. |                    |
| * Obrigatória                                                                                     |                    |
| 1. Nome do Professor * III                                                                        |                    |
| Insira sua resposta                                                                               |                    |
|                                                                                                   |                    |
| 2. Diretoria de Ensino * (1)                                                                      |                    |
| Insira sua resposta                                                                               |                    |
|                                                                                                   |                    |
| 3. Escola * (C)                                                                                   |                    |
| Insira sua resposta                                                                               |                    |
|                                                                                                   |                    |

#### Pronto.

Você enviou a sua socialização.

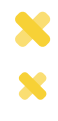

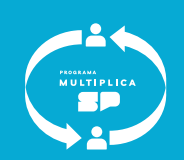

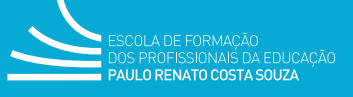

Secretaria da **Educação** 

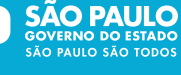

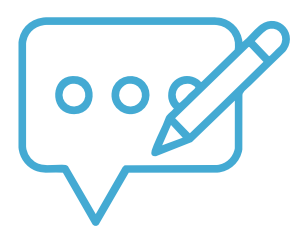

## **Observações:**

- Apenas um preenchimento por CPF;
- Entrar logado no Microsoft Forms com o e-mail institucional (@professor);
- Plano de Ação é exclusivo para segmento Anos Iniciais. Caso o professor já tenha entregado o plano e não faça parte do segmento, não será prejudicado. Os planos não têm caráter avaliativo;
- Os campos das evidências precisam ser preenchidos apenas 1 vez.

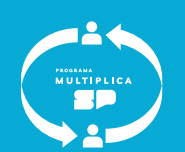

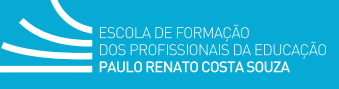

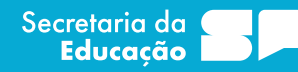

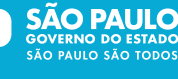